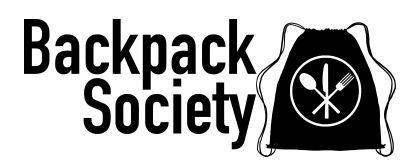

This guide will walk you through the registration process and show you how to make an appointment to pick up groceries using our Family Program.

## 1. Create an Account

Go to: https://www.backpacksociety.org/programs and click on Family Program. You will see the screen below. Click "SIGN UP".

| BACKPACK SOCIETY Username: Password: LOGIN SIGN UP Forgot Password |  |
|--------------------------------------------------------------------|--|
|                                                                    |  |

This information entered should be for the parent/guardian only, the main contact for your family. The name you enter here is the name your order will be under when you pick up. Fill in all fields and click "SIGN UP".

Please view the Allergy Waiver at the top of the page using the link provided. You will be asked to agree to this waiver a little later in the process. Fill out all fields on this page.

NOTE: in the "Additional Household Members Counts" section at the bottom, please <u>DO NOT</u> enter ages only enter the number of people in each age range that live in your house. <u>DO NOT</u> include yourself in this count this is for ADDITIONAL members only.

|                         | REGISTRATIO                                                                  | N DUE           |   |
|-------------------------|------------------------------------------------------------------------------|-----------------|---|
| View Allergy V          | <u>Vaiver</u> You will be required to accept this at the bottom of the page. |                 |   |
| Please enter t          | e name of the parent or guardian of the student(s) below:                    |                 |   |
| If you are a sc         | ool representative enter your school contact person's information below      | v:              |   |
|                         | Primary Household Men                                                        | her Information |   |
| First Name *            | Middle Name                                                                  | Last Name *     |   |
| TestPerson              |                                                                              | General         |   |
| Date Of Birth *         | Ger                                                                          | nder            |   |
| (4/2/1973               | ) <b>#</b> (R                                                                | male            | ~ |
|                         |                                                                              |                 |   |
|                         | Contact Inform                                                               | nation          |   |
| Email                   | Pho                                                                          | ne              |   |
| testperson123@gmail.com |                                                                              |                 |   |
| Street Address *        | Apt/Suite/Other                                                              | Postal Code     |   |
| 123 Any Street          |                                                                              |                 |   |
| City                    | County                                                                       | State *         |   |
| Highlands Ranch         |                                                                              | (a              |   |
|                         |                                                                              |                 |   |
|                         |                                                                              |                 |   |
|                         | Additional Household I                                                       | Member Counts   |   |
| Children (0-18)         | Adults (19-64)                                                               | Seniors (65+)   |   |
|                         | (1                                                                           |                 |   |
| 3                       |                                                                              |                 |   |
| 3                       |                                                                              |                 |   |
| (3<br>                  |                                                                              |                 |   |
| ()                      |                                                                              |                 |   |

Below the above form (scroll down) is where you register for our programs.

-Student Bag Registration - Link coming soon! Stay tuned!

-Family Program Registration - answer both questions and select YES or NO.

Click "SAVE AND CONTINUE".

| Student Bag Registration **FAMILIES ONLY**<br>Click or Copy this link to sign up for the weekend student bag program!<br>You anly have to sign up ance a school year for this program. You can<br>edit the data at any time. | Family Program Registration **FAMILIES ONL***<br>Family Program: Would You Like To Sign Up For The Family Program? **<br>Note: You Will Be Required To Sign Up Each Week To Participate. You<br>Will Be Able To Make An Appointment On The Next Step. This Program<br>Requires You To Pick Up At Backpack Society On Thursdays From 5-6.<br>You Will Beceive Mare Information In Your Confirmation Benuil ** | Schu <sup>1</sup> Registration **SCHOOLS ONLY**<br>Are You A Parity Pring Backpack Society School Bar Mentative?<br>School Pantry Program: Would Pour Voi 70 Sign Up For The School<br>Descent 2: It kerne You Will Descent 5: Sign Up For The School                                                                                                    |
|----------------------------------------------------------------------------------------------------|----------------------------------------------------------------------------------------------------|----------------------------------------------------------------------------------------------------|
| COMING SOON!                                                                                                    | By Selecting Yes In The Check Box Below You Acknowledge And Agree That You Have Read, Understood, Consented And Accepted The Terms Of The Allergy Waiver (Link Below) On Behalf Of Yourself And Any Minor Children In Your Care And Adults In Your Household.                                                                                                    | To Participate: You Will be Aquites A Super Applications and the Application and the Application and the A |
|                                                                                                    | Allergy Waiver                                                                                                    | FOR SCHOOLS ONLY                                                                                                    |

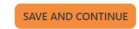

## 2. Schedule a Visit

This screen will allow you to schedule a visit/pick up for our Family Program.

From the dropdown, select Family Program (DO NOT SELECT SCHOOL PROGRAM - that is for SCHOOLS ONLY)

Click on the + symbol in the orange circle to continue.

| CHEDULE A VISIT | For Which Program Are You<br>Apj | Making An Family Program | ۷)           |
|-----------------|----------------------------------|--------------------------|--------------|
|                 |                                  |                          | < May 2023 > |
| May 11, 2023    |                                  |                          | Thursday     |
| 5:00pm - 6:00pm |                                  |                          | 148 Slots 🔶  |

The next screen allows you to enter any Allergy or Dietary Preferences you have and also has room for any special requests such as toiletries or any specialty food items such as cooking oil, cake mix, etc.

NOTE: you do not need to fill these in if you don't have any allergy/dietary preferences or special requests.

When done click "SAVE AND CONTINUE".

| Visit Interview Questions                                             |  |
|-----------------------------------------------------------------------|--|
| PLEASE READ                                                           |  |
| Put the information here Do You Have Any Allergy/ Dietary Preferences |  |
| Do You Have Any Special Requests For This Week?                       |  |

| SAVE AND CONTINUE |  |
|-------------------|--|
|                   |  |

The next screen is our storefront. This is where you will select which food items you'd like. Click the orange + to add an item to your cart. This screen only allows you 15 minutes to "Shop".

- The 1st row is all of our standard items. Press the orange arrow on the far right to scroll and see more items.
- The 2nd row is the milk selection. You are only allowed to make one choice.

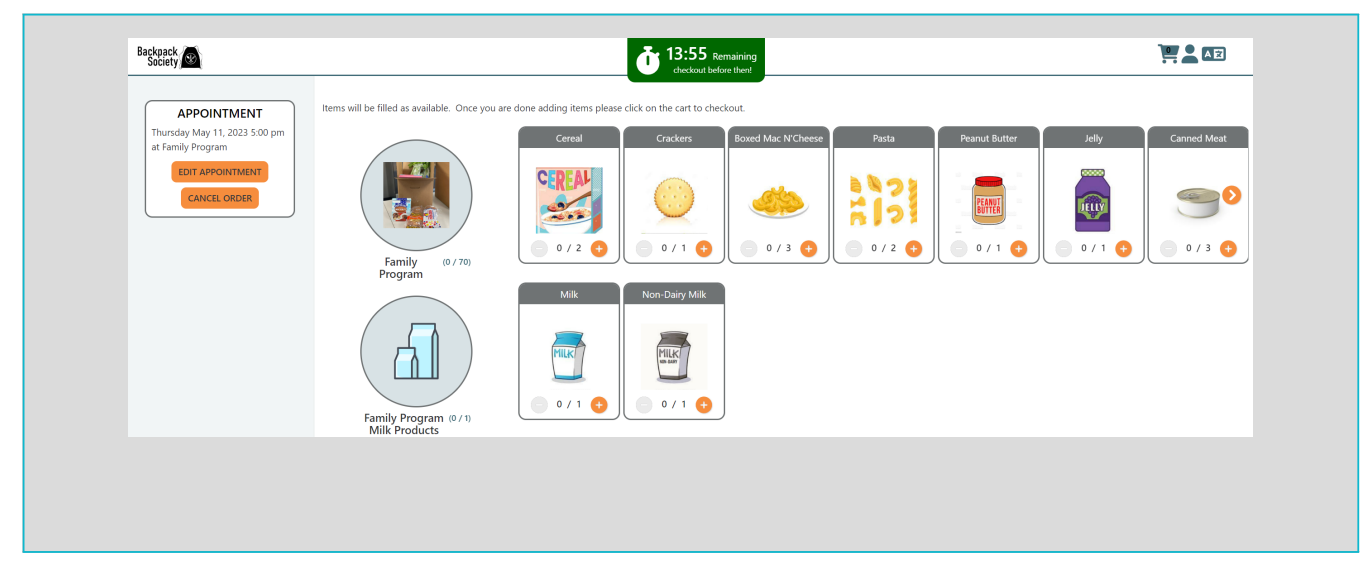

NOTE: Some items may allow you to add more than just one item.

When done adding items to your card, click "OPEN CART TO CHECKOUT".

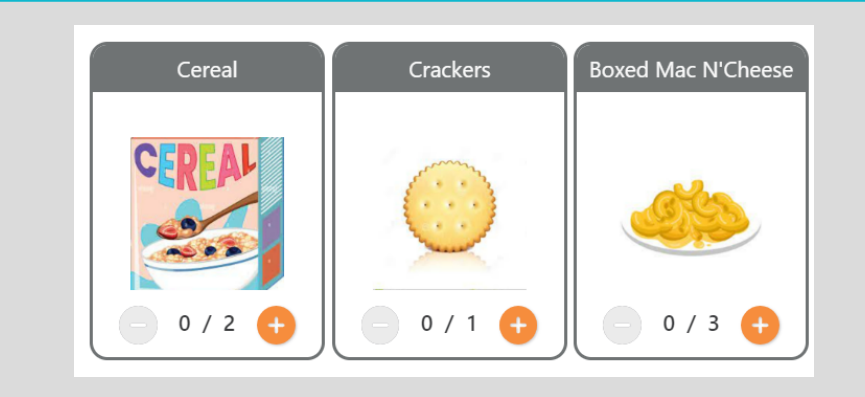

× 📜 Order SHOPPING CART 0 1 Crackers 1 Cereal Ð 0 0 1 Jelly 0 2 Bread 1 Rice 0 1 Meat (Frozen or Fresh) 0 0 1 Eggs 0 1 Fresh Produce 0 1 Chips 1 Milk 0 CHECKOUT NOW!

You're done! You have created an appointment to pick up! You will receive an email confirmation and a text & email reminder when your appointment gets closer.

REMINDER: Pick up on Thursday evenings. Drive up curbside at Backpack Society - 213 W County Line Road, Highlands Ranch, CO 80129 anytime between 5pm - 6pm.

| /11/2023 5:00 PM AT FAMILY PROGRAM<br>YOUR ORDER HAS BEEN SUBMITTED! THANK YOU! |                                         |  |
|---------------------------------------------------------------------------------|-----------------------------------------|--|
|                                                                                 |                                         |  |
| 1                                                                               | Crackers                                |  |
| 1                                                                               | Cereal                                  |  |
| 1                                                                               | Jelly                                   |  |
| 2                                                                               | Bread                                   |  |
| 1                                                                               | Rice                                    |  |
| 1                                                                               | Meat (Frozen or Fresh)                  |  |
| 1                                                                               | Eggs                                    |  |
| 1                                                                               | Fresh Produce                           |  |
| 1                                                                               | Chips                                   |  |
| 1                                                                               | Milk                                    |  |
| EDIT REGISTRATION                                                               | DIT APPOINTMENT EDIT ORDER CANCEL ORDER |  |

Your shopping cart will open and you can review your order. When done reviewing, click "CHECKOUT NOW!".

If you have any questions about this process, our programs, or any other questions, please give us a call at 720-583-2224 or email us at info@backpacksociety.org